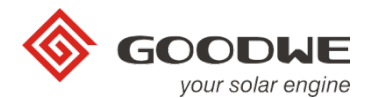

# **PV Master OPERATION MANUAL**

GoodWe Technical Services Center December, 2017 Ver. 1.00

#### **BRIEF INTRODUCTION**

PV Master is an external application for GoodWe inverters to monitor or configure inverters or to do Wi-Fi configuration, used on smart phone or pad for both Android and iOS system, main function of PV Master App as below:

- 1. Edit system configuration, locally or remotely, to make the system work as it is required
- 2. Monitor and check performance of both grid-tied and or hybrid systems

The following pages will introduce the usage of PV Master App on GoodWe hybrid inverters. Any operation on the App for the system please follow this instruction. Any confusion on this introduction, please contact GoodWe for explanation.

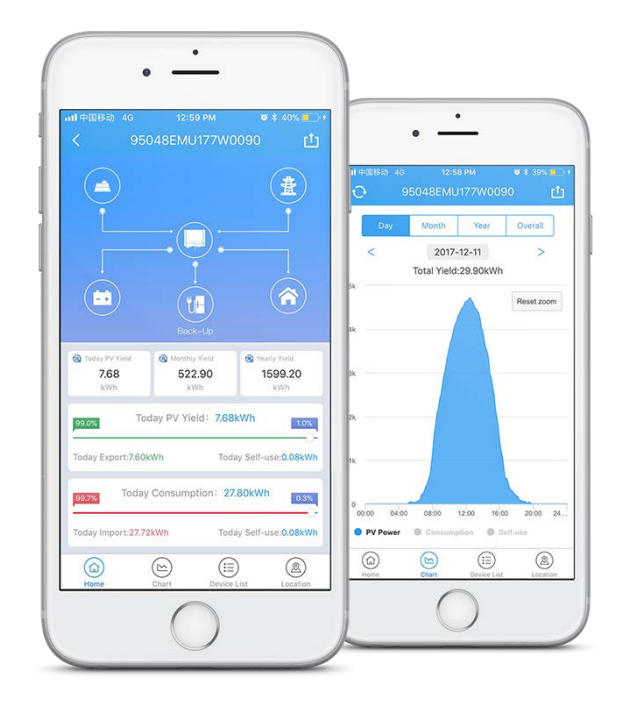

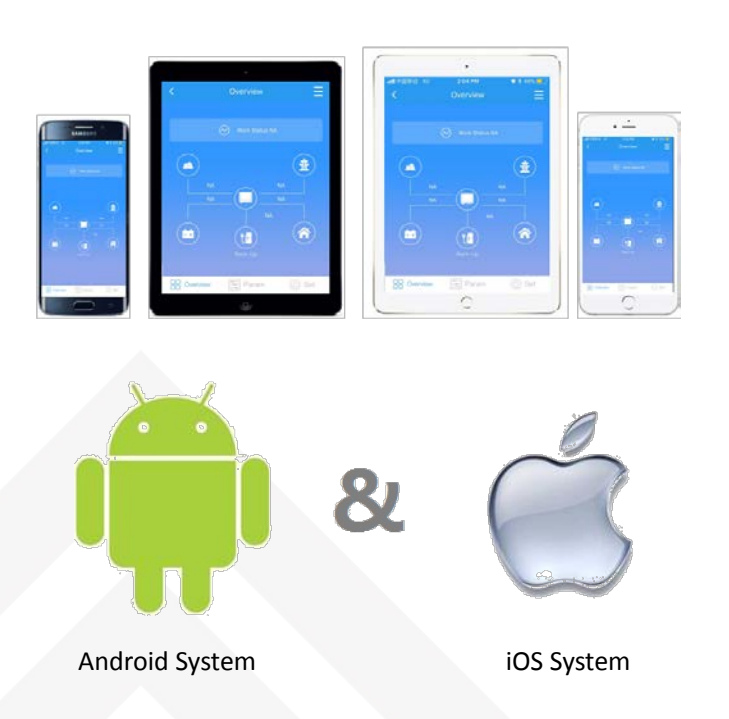

PV Master is used on both iOS and Android system, customers need install this app on your device before using it.

#### For Android system:

Download Platform: *Google Play* Search Keywords: *PV Master / EzViewer* Compatible System: Android

#### For IOS system:

Download Platform: *App Store* Search Keywords: *PV Master / EzViewer* Compatible System: *iOS 8.0 or higher version for Iphone/Ipad/Ipod Touch* 

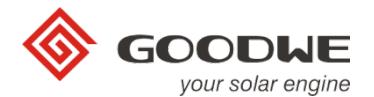

### INTERFACE INTRODUCTION

### 1. Home Page Overview

As the App is started up, the first page shows two configuration interfaces as below:

- local configuration (connect smart phone directly to Solar-WiFi \* of the inverter)
- log in for remote monitoring and configuration (after Wi-Fi configuration and registered on GoodWe portal )

|                                 | If customer had already registered an account<br>login here use your user name and password (+ and<br>& are not allowed for user name or password)<br>New Registration |
|---------------------------------|----------------------------------------------------------------------------------------------------|
| 2 Fill in Phone/User name/Email | Register by Phone Register via Email                                                                                                    |
| Password 📀                      | Here to register an account                                                                                                    |
| Remember Forgot Password?       | by email or by phone China +86 V                                                                                                    |
| Login                           | Please Input Phone Send Code                                                                                                    |
|                                 | Please Input Code                                                                                                    |
| New Registration                | Password                                                                                                    |
| Enter Demo Local Configuration  | Registration                                                                                                    |
| Copyright© 2016 GoodWe V2.1.0   | Click here to configure inverters by directly connecting Solar-WiFi *                                                                                                  |

### 2. Parameters Configuration --- Local Configuration

Local configuration means do inverter configuration by optional two ways:

a. Connecting Solar-WiFi\* from inverter directly to your smart phone or pad (pic 1):

Password: 12345678

*Wi-Fi name:* "Solar-WiFi\*" (\* means the last 8 characters of inverter serial No.)

| Settings WLAN      |         |
|--------------------|---------|
| redback-5G         | ۹ 🕈 🕕   |
| Solar-WiFi         | ₽ 奈 (Ì) |
| Solar-WiFi172W0003 | ₽ 🗢 (Ì) |
| Solar-WiFi176W0003 | ₽ 奈 (Ì) |
| STONE_GUEST        | £ ≈ (ì) |

 Overview
 •

 •
 Work Status Normal(Back-up)

 •
 •

 •
 •

 •
 •

 •
 •

 •
 •

 •
 •

 •
 •

 •
 •

 •
 •

 •
 •

 •
 •

 •
 •

 •
 •

 •
 •

 •
 •

 •
 •

 •
 •

 •
 •

 •
 •

 •
 •

 •
 •

 •
 •

 •
 •

 •
 •

 •
 •

 •
 •

 •
 •

 •
 •

 •
 •

 •
 •

 •
 •

 •
 •

 •
 •

 •
 •

 •
 •

 •
 •</t

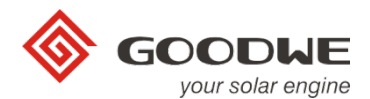

### **Basic Setting**

To select Safety Country, Work Mode and Battery Model (all Compulsive settings)

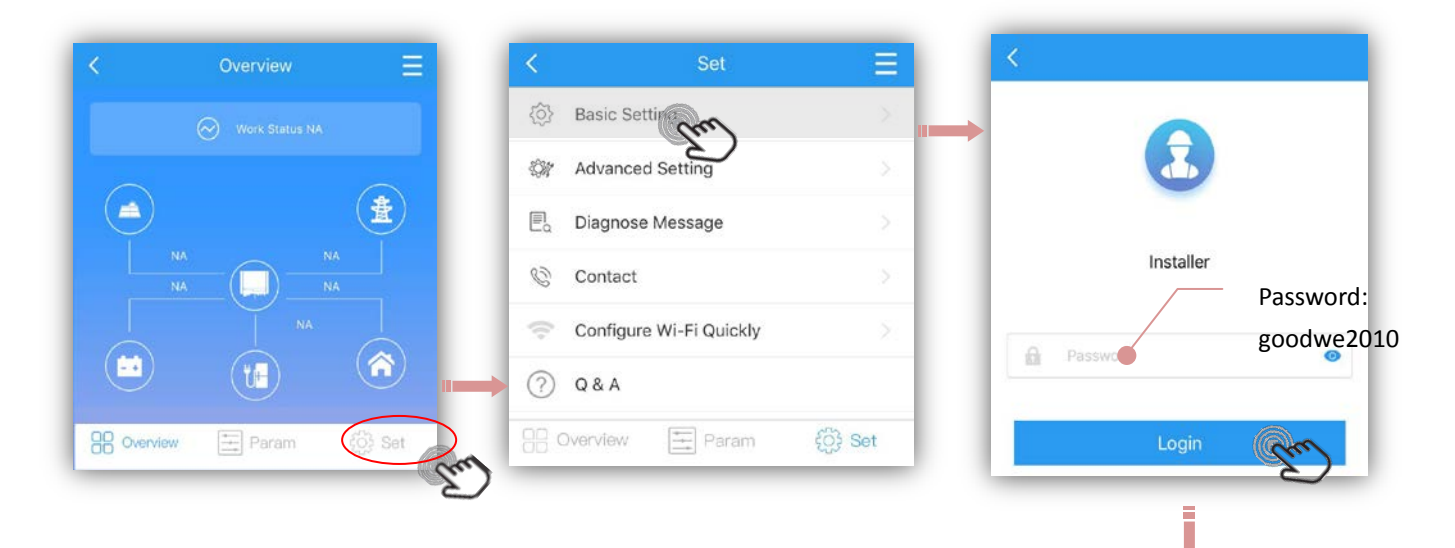

- Click "Login" to enter configuration pages
- → Select "Safety Country"

Please select the right safety country according to the local grid regulations.

- Scroll up on the page to show more options
- If you did not find your local safety country, please select "50Hz Grid Default" or "60Hz Grid Default" according to your local grid frequency
- After choose the right Safety Country, Click "Next" to select Work Mode for your hybrid inverter

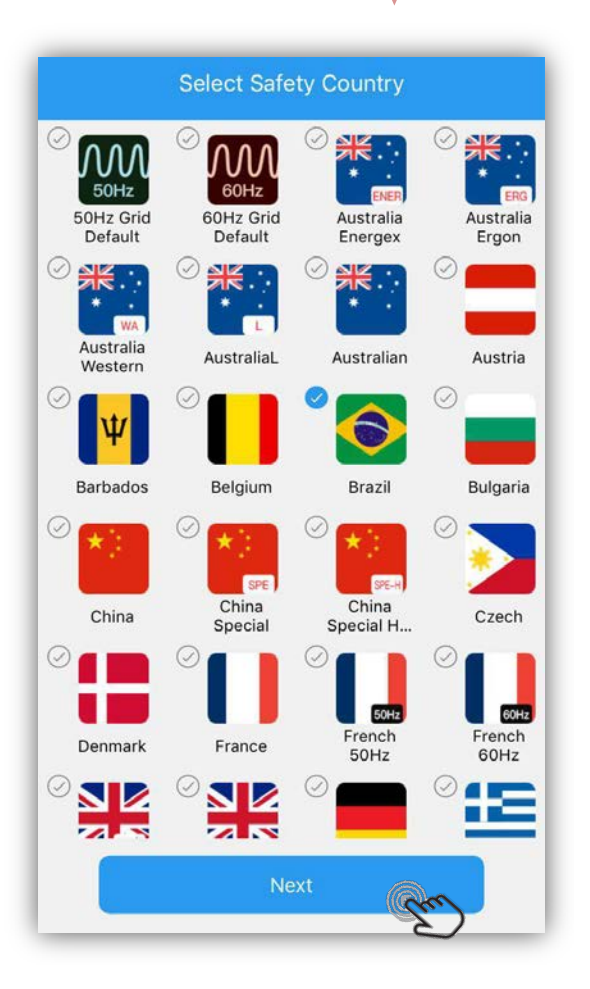

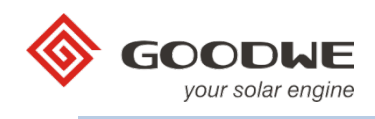

#### Select "Work Modes"

Work Modes decides the automatic operation logic of your hybrid system. So make sure what you select is exactly what you want.

When you choose any mode, a instruction of the mode you choose will be pop up, as below:

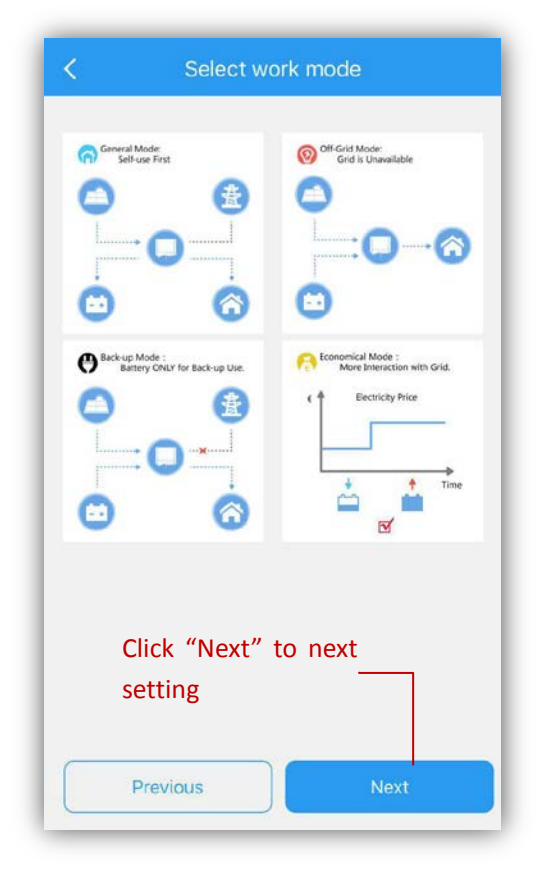

**General Mode:** normally customer use this mode. Solar power firstly support loads, then charge battery, rest power exports to grid, battery will charge or discharge automatically based on the system condition.

**Off-Grid Mode:** used for off-grid condition (without grid access). Choose this mode, system will automatically cut off grid connection even though your grid is connected. Click this option will turn on off-grid charge function permanently till inverter totally shut down, even though change to another mode.

**Back-Up Mode:** Battery only discharge when grid is unavailable, for urgent use to support back-up loads. Battery charge time set as 00:00-23:59 *Note: battery still possibly charge during 23:59-00:00 each day* 

**Economical Mode**: used to set charge/discharge time as customer need, details as below:

- If you choose Economical Mode, it will show options for charge/discharge management (pic 6) Note: Charge/discharge time and power limit only valid when grid is available

**<u>Charge Manage</u>**: Set a time range and percentage of rated power for battery charge.

<u>Charge time</u>: during charge time, battery will not discharge unless grid is unavailable.

<u>Charge Power Limit</u>: max charge power (% of nominal power of the inverter) during charge time

Eg. for GW3648D-ES, power limit set as 50%, then max charge power of battery from grid will be 50%\*3600W=1800W during charge time

**Discharge Manage:** Set a time range and percentage of discharge power for battery discharge.

<u>Discharge time</u>: during discharge time, battery will always discharge unless grid is unavailable or SOC is low.

<u>Discharge Power Limit</u>: max battery discharge power (% of nominal power of the inverter) during discharge time Eg. for GW3648D-ES power limit set as 50%, then max discharge power to grid will be 50%\*3600W=1800W during discharge time

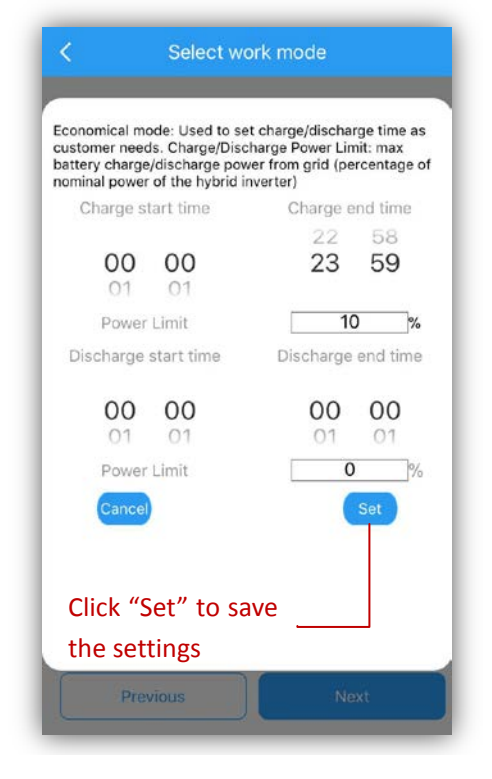

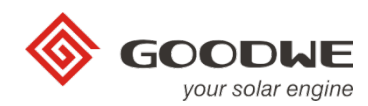

Select "Battery Type"

• After set work mode, click "Next" to select battery type (pic 7)

NOTE:

- 1. For lithium battery, choose wrong battery type will lead to BMS communication failure
- 2. When choose the battery type, the settings about this battery are all inset, do not have to change

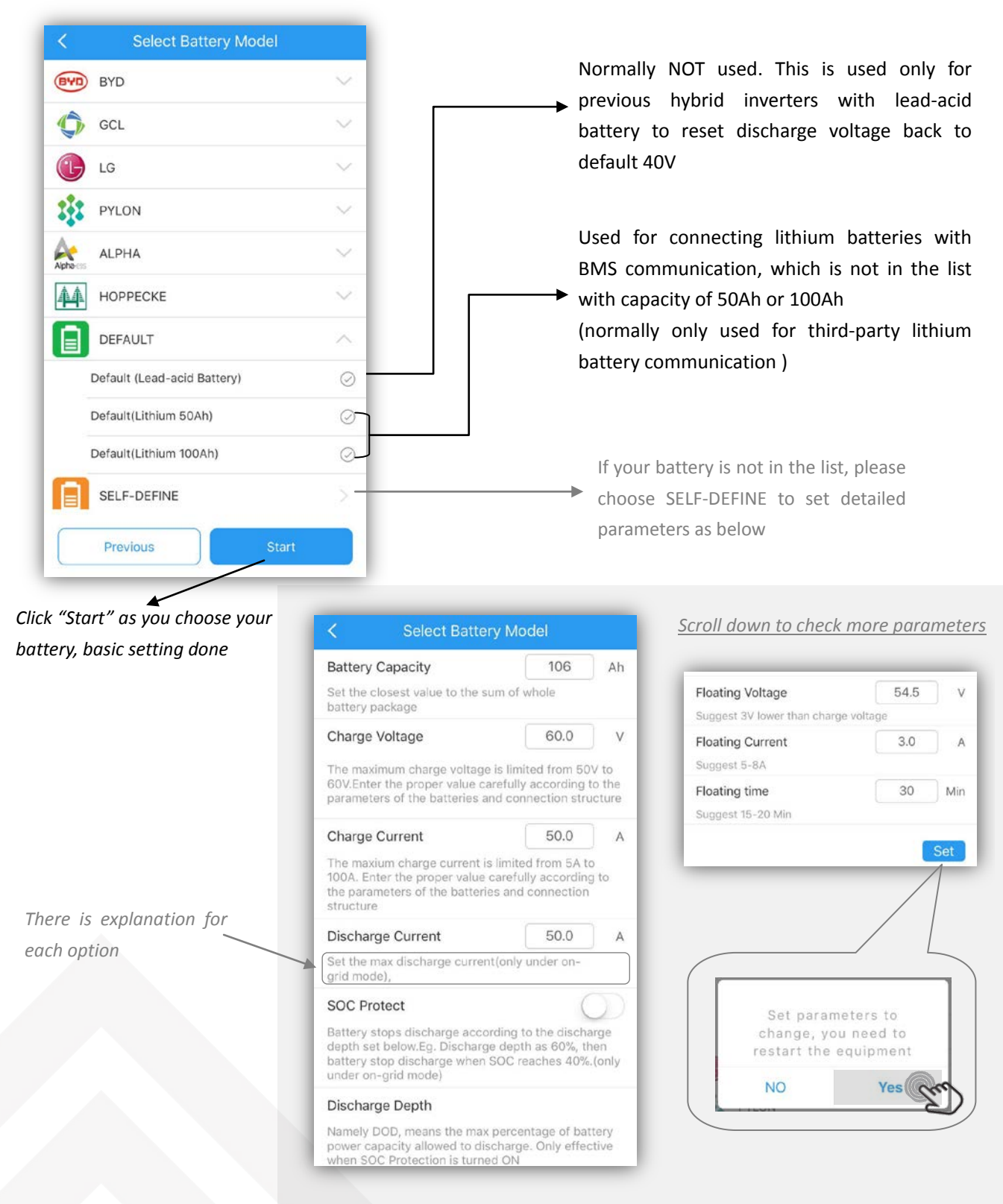

Where the sun shines there is GoodWe

NOTE: all the settings must be 100% honest to the battery specifications first

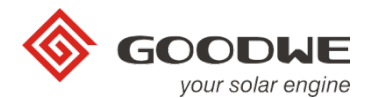

### **Advanced Setting**

NOTE: Advanced settings are used special use like "Power Limit" & "Back-Up Function". Normally the password is only for dealers and installers, so please do not tell end users the password if not necessary

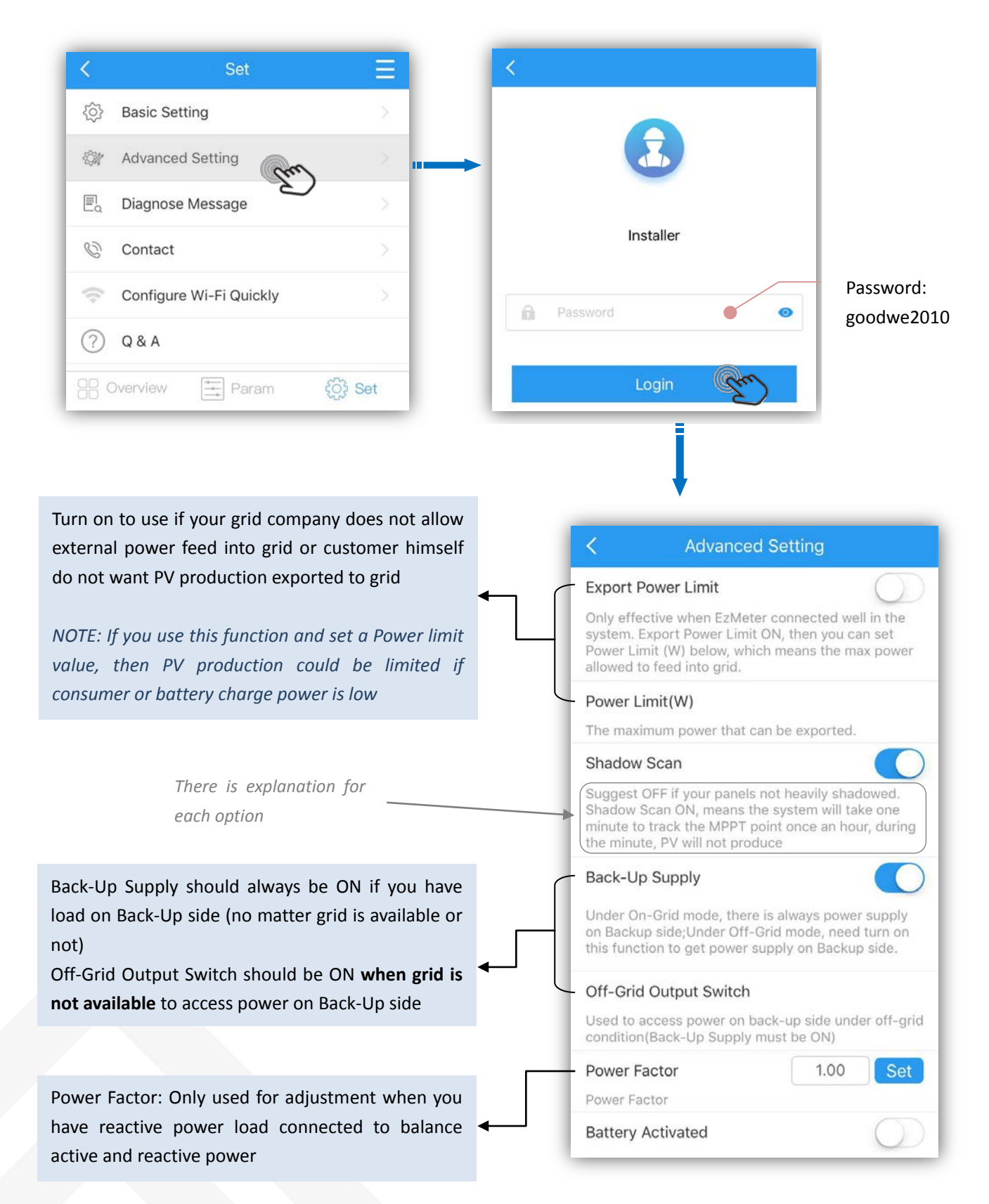

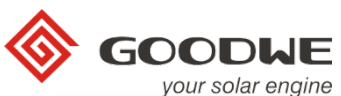

Battery Activated: Used when lithium battery switch Advanced Setting off because of low voltage. But for some battery like Power Factor 1.00 LG, should switch on battery switch manually first. Power Factor **Battery Activated** Grid Quality Detection: only used when customer if battery shuts down because of low-voltage protection, this function is used to activate battery to want system switch to Back-Up mode as grid quality get charge again (Only apply to Lithium battery with switch, which can switch on automatically)There will is not good like high grid voltage or bad waveform be a 50-60V voltage on battery side of hybrid when you open this function, so please be careful with this Grid Quality Detection Low Sensitivity: normally not used. Same function When Grid Quality Detection ON, system will switch with "Grid Quality Detection" but with lower to Back-Up mode when grid is abnormal Low Sensitivity sensitivity If chose Low Sesetivity ON, Back-Up output will pause for a short time when grid is working under a bad quality. Reset Back-Up Overload ...: only used when the Reset Back-Up Overlo ... Set system report Back-Up Over Load fault continuously. As Back-Up load power is limited into the allowed arrange, this button is used to reset reconnection After decrease Back-Up load to normal range, use time as default. this function to start up Back-Up function Charge Voltage 60.0 ٧ immediately. The maximum charge voltage is limited from 50V to 60V.Enter the proper value carefully according to the Advanced Setting Click here to choose yes to save As Back-Up load power is limited into the allowed advanced settings arrange, this button is used to reset reconnection time as default Charge Voltage 60.0 V The maximum charge voltage is limited from 50V to 60V.Enter the proper value carefully according to the parameters of the batteries and connection structure Set parameters to change, you need to Charge Current 50.0 A restart the equipment The maxium charge current is limited from 5A to 100A. Enter the proper value carefully according to NO Yes the parameters of the batteries and connection structure 50.0 Discharge Current A Set the max discharge current(only under ongrid mode), SOC Protect Battery stops discharge according to the discharge All these functions are same as that in Basic depth set below.Eg. Discharge depth as 60%, then battery stop discharge when SOC reaches 40%.(only Setting. Normally only for checking. under on-grid mode) **Discharge Depth** Namely DOD, means the max percentage of battery power capacity allowed to discharge. Only effective when SOC Protection is turned ON {o} **Basic Setting** Diagnose Massage: If the system works abnormally, (A) Advanced Setting customer can click this to check operation condition E Diagnose Message Contact: Please contact local GoodWe office or 3 Contact service@goodwe.com if you want consult Configure Wi-Fi Quickly Q&A Check commonly-asked questions and answers R Overview Set Set \Xi Param

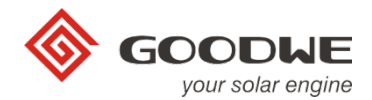

### 3. Check Parameters of System

- Click "Local Configuration" on the first page to enter configuration page as below: Note:
- The statues and data on this page might be a few minutes delay from the real-time inverter data
- By touch the icons on the diagram, it will show the real-time data of each part, as below:

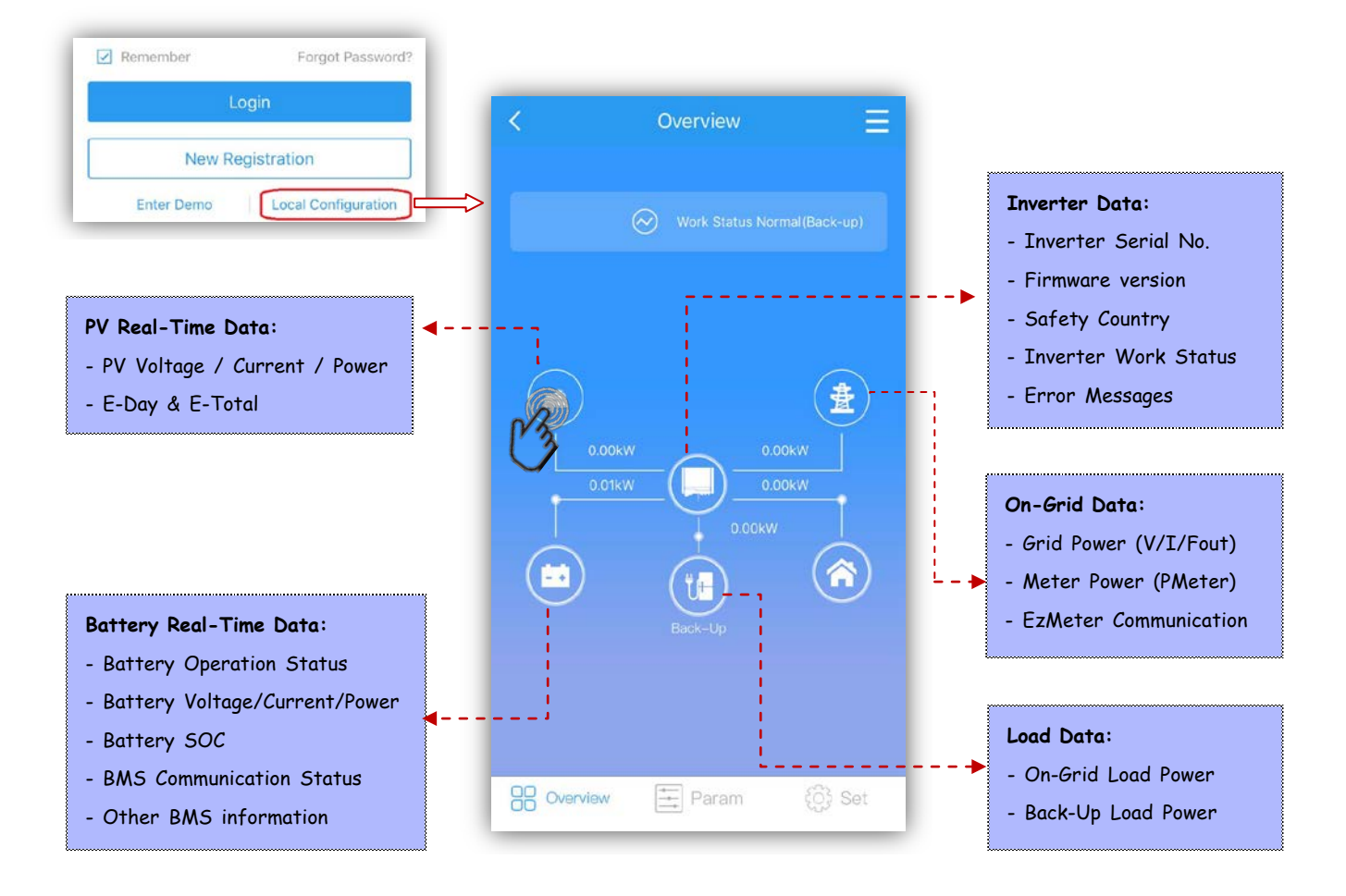

Or Click "Param" to check more parameters Note: the parameters might be different from that on homepage because of refresh time delay and different calculation formula

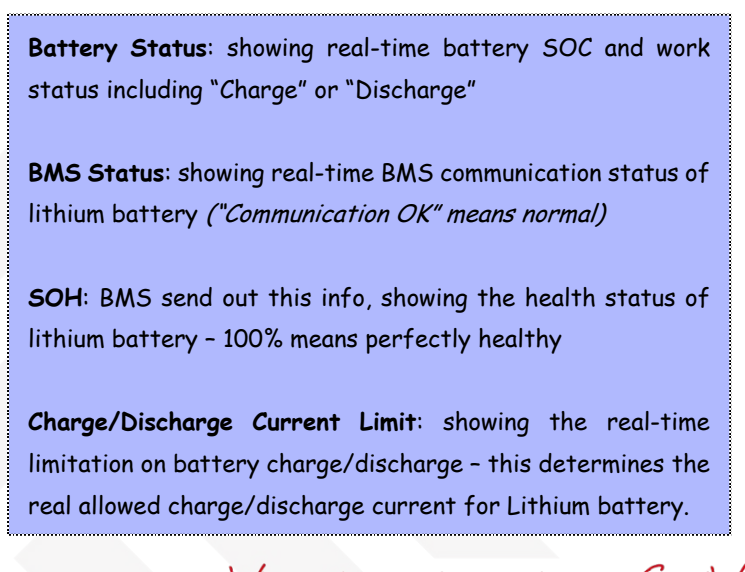

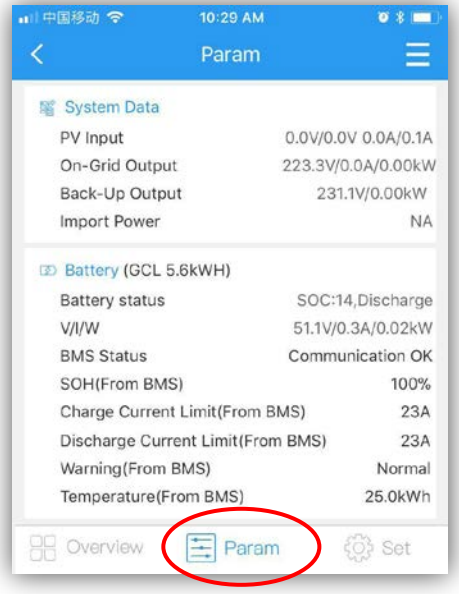

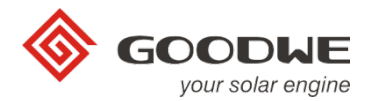

# 4. Auto-Test (for Italy only)

#### Note:

- a. Auto-test option only accessible when you choose "Italy" as safety country
- b. Before use Auto-Test, make sure Solar-WiFi signal is connected on your smart phone stably

| <         | Set                     | =         | <                                                                | A           | uto Test |        |                  |
|-----------|-------------------------|-----------|------------------------------------------------------------------|-------------|----------|--------|------------------|
| <u>نې</u> | Basic Setting           | >         | Inverter SN :<br>Model Name :<br>Firmware Versi<br>SafetyCountry | on :        |          |        |                  |
|           | Advanced Setting        | >         | Remote :                                                         |             |          | 1      |                  |
| Eq        | Diagnose Message        | ×         | Test Item:<br>Trip Limit Set :                                   | 59.5<br>253 | n C      | 59.S2  | 27.\$1<br>195.5V |
| C         | Contact                 | ×         | Trip Time Set :<br>Test Result :<br>Vac :                        | 603         | s (      | 0.2s   | 0.4s             |
| (î        | Configure Wi-Fi Quickly | > -       | Vac Off :<br>T Off :                                             |             |          |        |                  |
|           | 1122                    |           | Test Item :<br>Trip Limit Set :                                  | 81>.S1      | 81<.S1   | 81>.S2 | 81<.S            |
| =%        | Auto-lest               |           | Trip Time Set :                                                  | 0.1s        | 0.1s     | 0.1s   | 0.1s             |
| ?         | Q & A                   |           | Test Result :<br>Fac :<br>Fac Off :<br>T Off :                   |             |          |        |                  |
| 38 0      | Dverview 📑 Param        | ද්ටූ} Set | STADT                                                            |             | STOP     | 0.     |                  |

#### • Auto-Test Operation Process

- 1. Click Auto-Test ,then inverter will be under auto-test mode
- 2. Connect AC, the inverter shows on-grid successfully, and output power is zero.
- Under normal communication condition, the inverter SN, model, firmware version and safety country (If it's not Italy, please change it to Italy) will be obtained automatically *Note:*
  - a. "Remote" default set is 1, unable to be modified
  - b. "Local" default set is 0, which can be set to 0 or 1.
- If no setting "Remote" and "Local", then test with the default value.
  Testing in order : 59.S1, 59.S2, 27.S1, 81>S2, 81<S2</li>
  NOTE: If set "Local" to 1, then testing order would be 59.S1, 59.S2, 27.S1, 81>S2,81<S2</li>
- If sub test finishes and shows Pass, inverter relay breaks off and reconnect to grid automatically according to CEI 0-21 requirement. Then start the next testing.
   NOTE:
  - a. After passing Auto-test, testing data will be stored in the album, for future reference.
  - b. If you quit the test or exit testing screen halfway, test will be terminated.

#### WARNING:

- 1. Make sure your smart phone keeps unlocked during Auto-Test, or, the test will stop and fail
- 2. If the test fails during Auto-Test, inverter will enter wait mode. Will need reconnect Solar-WiFi\* to finish the test or totally power inverter and reboot to try again.

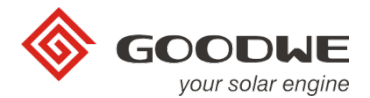

### 5. Wi-Fi Configuration

A successful Wi-Fi configuration is necessary for remote monitoring, configuration and after-sales maintenance and control.

- → Enter Wi-Fi Configuration page: there are two ways for access to Wi-Fi Configuration
- **a.** Before Log in: Local Configuration  $\rightarrow$  Set  $\rightarrow$  Configure Wi-Fi Quickly as below:

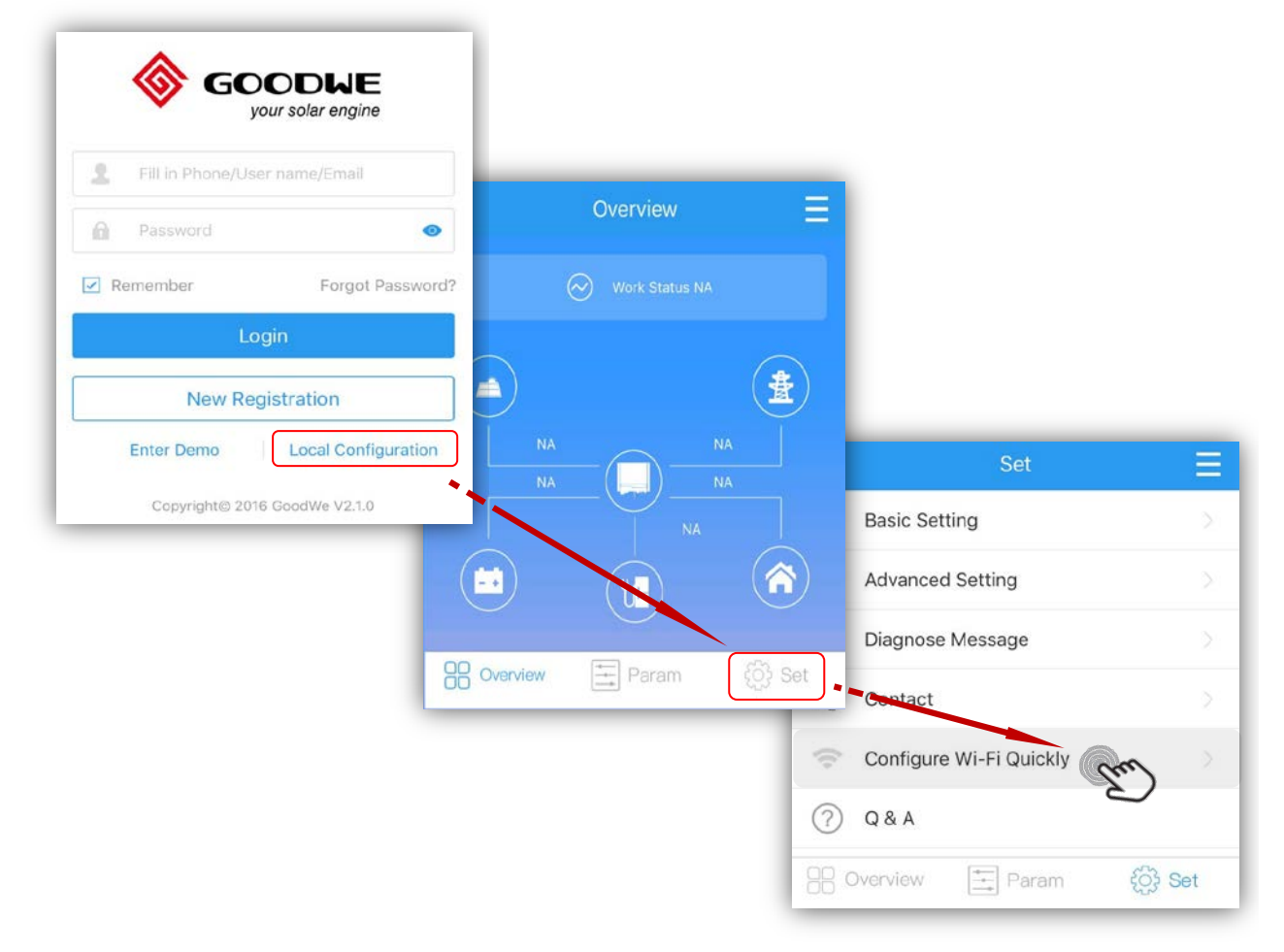

b. Login your account or enter Demo account: see below:

| 🛞 GOOD                | HE               | kW/kWp  | EqHour F ED                                                               | ay 🏲 More                                                           |
|-----------------------|------------------|---------|---------------------------------------------------------------------------|---------------------------------------------------------------------|
| your sole             | ar engine        | 88      | Q Search                                                                  |                                                                     |
| goodwe** *********    | •                | offline | 9<br>kW/kWp:<br>0.000kW<br>EDay:<br>0.0kWh<br>EquivalentHour:<br>0.00     | Power:<br>0.000kW<br>ETotal:<br>0.0kWh<br>CreateTime:<br>2017-10-25 |
| Remember<br>Login     | Forgot Password? | offine  | 固德威4号<br>kW/kWp:<br>0.000kW<br>EDay:<br>0.0kWh<br>EquivalentHour:<br>0.00 | Power:<br>0.000kW<br>ETotal:<br>0.0kWh<br>CreateTime:<br>2017-10-11 |
| New Registrat         | al Configuration | offine  | 666666<br>kW/kWp:<br>0.000kW<br>EDay:<br>0.0kWh                           | Power:<br>0.000kW<br>ETotal:<br>0.0kWh                              |
| Copyright@ 2016 Good\ | Ve V2.1.0        | A 1     | Q f                                                                       | 8 8                                                                 |

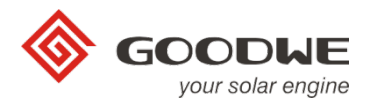

#### → Wi-Fi Configuration Process:

#### Step 1: Make sure your inverter is powered and Solar-WiFi signal is connected on your smart phone

| Please confirm invereter is                                                                                                    |                                                                                                    |
|----------------------------------------------------------------------------------------------------|----------------------------------------------------------------------------------------------------|
| powered on                                                                                                    | K Wi-Fi Configure (1                                                                                                    |
| Press 'Next' as power led on inverter lights up                                                                                                    | Choose the Wi-Fi network and fill password.<br>Could fill in manually if the network is not in the list                                                      |
|                                                                                                    | 🛜 Please Input Router Name                                                                                                    |
| U U                                                                                                    | goodwechanxian                                                                                                    |
|                                                                                                    | redback                                                                                                    |
|                                                                                                    | ChinaNet-a8AS                                                                                                    |
| Next Cro                                                                                                    | Please Input Router Password                                                                                                    |
|                                                                                                    | Chart                                                                                                    |
|                                                                                                    | (Im)                                                                                                    |
| or input network name and passwor                                                                                                    | d                                                                                                    |
| K Wi-Fi Configure                                                                                                    | Step 3: As you choose                                                                                                    |
| Choose the Wi-Fi network and fill password.                                                                                                    | password, press Star                                                                                                    |
| Could fill in manually if the network is not in the list                                                                                               | Wi-Fi Configure                                                                                                    |
| HyWiFiTest                                                                                                    |                                                                                                    |
| 🔓 goodwe01@ 💿                                                                                                    |                                                                                                    |
|                                                                                                    |                                                                                                    |
|                                                                                                    |                                                                                                    |
| Start Com                                                                                                    |                                                                                                    |
| Start                                                                                                    | Success<br>Inverter has connected to netwo<br>few minutes to upload inverter                                                                                 |
| Start<br>put your network and<br>assword manually                                                                                                    | Success<br>Inverter has connected to netwo<br>few minutes to upload inverter<br>Please switch WLAN of your p<br>Fi router or open 4G data<br>then clike 'OK' |
| put your network and<br>assword manually                                                                                                    | Success<br>Inverter has connected to netwo<br>few minutes to upload inverter<br>Please switch WLAN of your p<br>Fi router or open 4G data<br>then clike 'OK' |
| Start<br>put your network and<br>assword manually                                                                                                    | Success<br>Inverter has connected to netwo<br>few minutes to upload inverter<br>Please switch WLAN of your p<br>Fi router or open 4G data<br>then clike 'OK' |
| start<br>put your network and<br>assword manually<br>ep 4: As the page shows success, then click "OK"                                                  | Success<br>Inverter has connected to netwo<br>few minutes to upload inverter<br>Please switch WLAN of your p<br>Fi router or open 4G data<br>then clike 'OK' |
| Start         out your network and         ssword manually <b>p 4:</b> As the page shows success, then click "OK"         Finish configuration process | Success<br>Inverter has connected to netwo<br>few minutes to upload inverter<br>Please switch WLAN of your p<br>Fi router or open 4G data<br>then clike 'OK' |

#### NOTE:

- 1. After configuration, normally the Wi-Fi or Power led on inverter will change from double blink to quartic blink then burning after around 10 seconds
- 2. The configuration process might still finish even password of your network is wrong, so make sure the password you input is absolutely right.

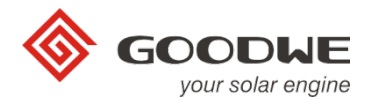

### 6. Account register and build station for your advices

On PV Master APP, you can register an account via E-mail or cell phone No. for monitoring and remote control.

### → <u>Register an Account</u>

|                                 | Register by Phone Register via Email                                                                       |
|---------------------------------|----------------------------------------------------------------------------------------------------|
| E Fill in Phone/User name/Email | Select User Type                                                                                           |
| Password 💿                      | China +86 V                                                                                                |
| Remember Forgot Password?       | Please Input Phone Send Code                                                                               |
| Login                           | Please Input Code                                                                                          |
| New Registration                | Password                                                                                                   |
| Enter Demo Local Configuration  | Registration                                                                                               |
| Copyright© 2016 GoodWe V2.1.0   | inglistication gray                                                                                        |
| Select User Type                | Please carefully choose your user type.<br>If you are an installer, please contact your                    |
|                                 | distributor for a dealer code                                                                              |
| Registration                    | <i>If you are a dealer, direct distributor of GoodWe, then please contact GoodWe sales for dealer code</i> |
|                                 |                                                                                                    |
|                                 |                                                                                                    |
| End User                        |                                                                                                    |

NOTE: Each E-mail address or cell phone No. can register only one account

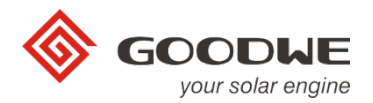

### → Build station and register device in it

## Step1: Log in your account

|                                            | GOODWE<br>your solar engine                                                                                                    |                                                                                                    |                         |                           | Click here to add<br>for your devices                                                                                | d new station<br>, by scanning    |
|--------------------------------------------|----------------------------------------------------------------------------------------------------|----------------------------------------------------------------------------------------------------|-------------------------|---------------------------|----------------------------------------------------------------------------------------------------|-----------------------------------|
| 2 goodwe                                   | **                                                                                                    |                                                                                                    | All Stations            | $\odot$                   |                                                                                                    |                                   |
| <u>ه</u> ******                            | **                                                                                                    | 19 💿                                                                                                    | EqHour F EDay           | † More ♥                  |                                                                                                    |                                   |
| Remember                                   | Forgot Pass                                                                                                    | sword?                                                                                                    | Q Search                |                           | Ļ                                                                                                    |                                   |
| ſ                                          | Login                                                                                                    |                                                                                                    |                         |                           | Scan                                                                                                    |                                   |
| N                                          | lew Registration                                                                                                    |                                                                                                    |                         |                           | Intege Default =0.99<br>3 Roap. 5 Bind<br>Imperature range -25-60°C<br>compony DC II. A Circ                         |                                   |
| Enter De                                   | mo Local Configura                                                                                                    | ition                                                                                                    |                         |                           | Please put the bar code in the b                                                                                     | box                               |
| Copyri                                     | ght© 2016 GoodWe V2.1.0                                                                                                    |                                                                                                    |                         |                           | ONE DISCHART VICE AND AND VIE DISC.<br>TT 200% ONE SCALE COST IN ENTRANCE<br>AND AND AND AND AND AND AND AND AND AND |                                   |
|                                            |                                                                                                    |                                                                                                    |                         |                           |                                                                                                    |                                   |
|                                            |                                                                                                    | <b>^</b>                                                                                                    | 0                       | R                         | I THE R. A. I. WA THE WILL WAR FILLT                                                                                 | ANN NIL                           |
|                                            |                                                                                                    |                                                                                                    |                         | Cto                       | tok Code (213)41                                                                                                    |                                   |
|                                            |                                                                                                    |                                                                                                    |                         |                           |                                                                                                    | 122.16                            |
| Last step: C                               | lick to save the statio                                                                                                    | n <                                                                                                    | Verify Sequ             | ence Number               |                                                                                                    |                                   |
| Last step: C                               | lick to save the statio                                                                                                    | n <<br>sn                                                                                                    | Verify Sequ             | ence Number<br>95000BPS1  | 74w0005                                                                                                    | Input                             |
| <b>Last step:</b> C<br>n name is           | lick to save the station                                                                                                    | n <<br>SN<br>Ch                                                                                                    | Verify Sequ<br>eck Code | ence Number<br>95000BPS1  | 74W0005<br>013141                                                                                                    | Input                             |
| Last step: C<br>n name is<br>T" informatio | lick to save the station<br>a<br>n                                                                                                    | n Karaka Karaka Kar<br>Karaka Karaka Karaka Karaka Karaka Karaka Karaka Karaka Karaka Karaka Karaka Karaka Karaka Karaka Karaka Karaka K | Verify Sequ<br>eck Code | ence Number<br>95000BPS1  | V4W0005<br>013141<br>Or input in<br>and check                                                                        | nverter serial I                  |
| Last step: C<br>n name is<br>T" informatio | lick to save the station<br>a<br>n<br>New Station                                                                                                    | n SN<br>SN<br>Chu<br>Save                                                                                                    | Verify Sequ<br>eck Code | ence Number<br>95000BPS1: | 74W0005<br>013141<br>Or input in<br>and check                                                                        | nverter serial I<br>code manually |
| Last step: C<br>n name is<br>T" informatio | lick to save the station<br>a<br>n<br>New Station<br>tation Name Name of station                                                                             | n SN<br>Chi<br>Save                                                                                                    | Verify Sequ             | ence Number<br>95000BPS1: | A4W0005<br>013141<br>Or input in<br>and check                                                                        | nverter serial I<br>code manually |
| Last step: C<br>n name is<br>T" informatio | lick to save the station<br>a<br>n<br>New Station<br>tation Name Name of station                                                                             | n<br>SN<br>Chu<br>Save<br>within ten words                                                                                                    | Verify Seque            | ence Number<br>95000BPS13 | A4W0005<br>013141<br>Or input ir<br>and check                                                                        | nverter serial to                 |
| Last step: C<br>n name is<br>T" informatio | lick to save the station<br>a<br>n<br>New Station<br>tation Name Name of station<br>tation Picture                                                           | n<br>SN<br>Ch<br>Save<br>within ten words                                                                                                    | Verify Sequ             | ence Number<br>95000BPS13 | A4w0005<br>013141<br>Or input in<br>and check                                                                        | nverter serial f                  |
| Last step: C<br>n name is<br>T" informatio | lick to save the station<br>a<br>n<br>New Station<br>tation Name Name of station<br>tation Picture<br>rofit Ratio 0<br>Station Location                      | n SN<br>Ch<br>Save<br>within ten words                                                                                                    | Verify Sequ             | ence Number<br>95000BPS13 | Awooos<br>013141<br>Or input in<br>and check                                                                         | nverter serial to                 |
| Last step: C<br>n name is<br>T" informatio | lick to save the station<br>a<br>n<br>New Station<br>tation Name Name of station<br>tation Picture<br>rofit Ratio                                            | n<br>SN<br>Ch<br>Save<br>within ten words                                                                                                    | Verify Sequ             | ence Number<br>95000BPS17 | Awooo5<br>013141<br>Or input in<br>and check<br>e after input serial<br>check code                                   | nverter serial I<br>code manually |
| Last step: C<br>n name is<br>T" informatio | lick to save the station<br>a<br>n<br>New Station<br>tation Name Name of station<br>tation Picture<br>rofit Ratio 0<br>Station Location<br>ocation<br>ddress | n<br>SN<br>Ch<br>Save<br>within ten words<br>元/度                                                                                                    | Verify Sequ             | ence Number<br>95000BPS13 | Anua<br>013141<br>Or input ir<br>and check<br>e after input serial<br>check code                                     | nverter serial f                  |
| Last step: C<br>n name is<br>T" informatio | lick to save the station<br>a<br>n<br>New Station<br>tation Name Name of station<br>tation Picture<br>rofit Ratio 0<br>Station Location<br>ocation<br>ddress | n<br>SN<br>Ch<br>Save<br>within ten words<br>反<br>元/度<br>Houhengin                                                                                                    | Verify Seque            | ence Number<br>95000BPS13 | vill be located<br>ere you use the<br>tion                                                                           | nverter serial f                  |

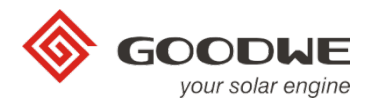

### 7. Remote Configuration and Monitoring

Remote configuration and monitoring is *only accessible for dealer account* after Wi-Fi configuration successfully and build station on PV Master App or GoodWe portal.

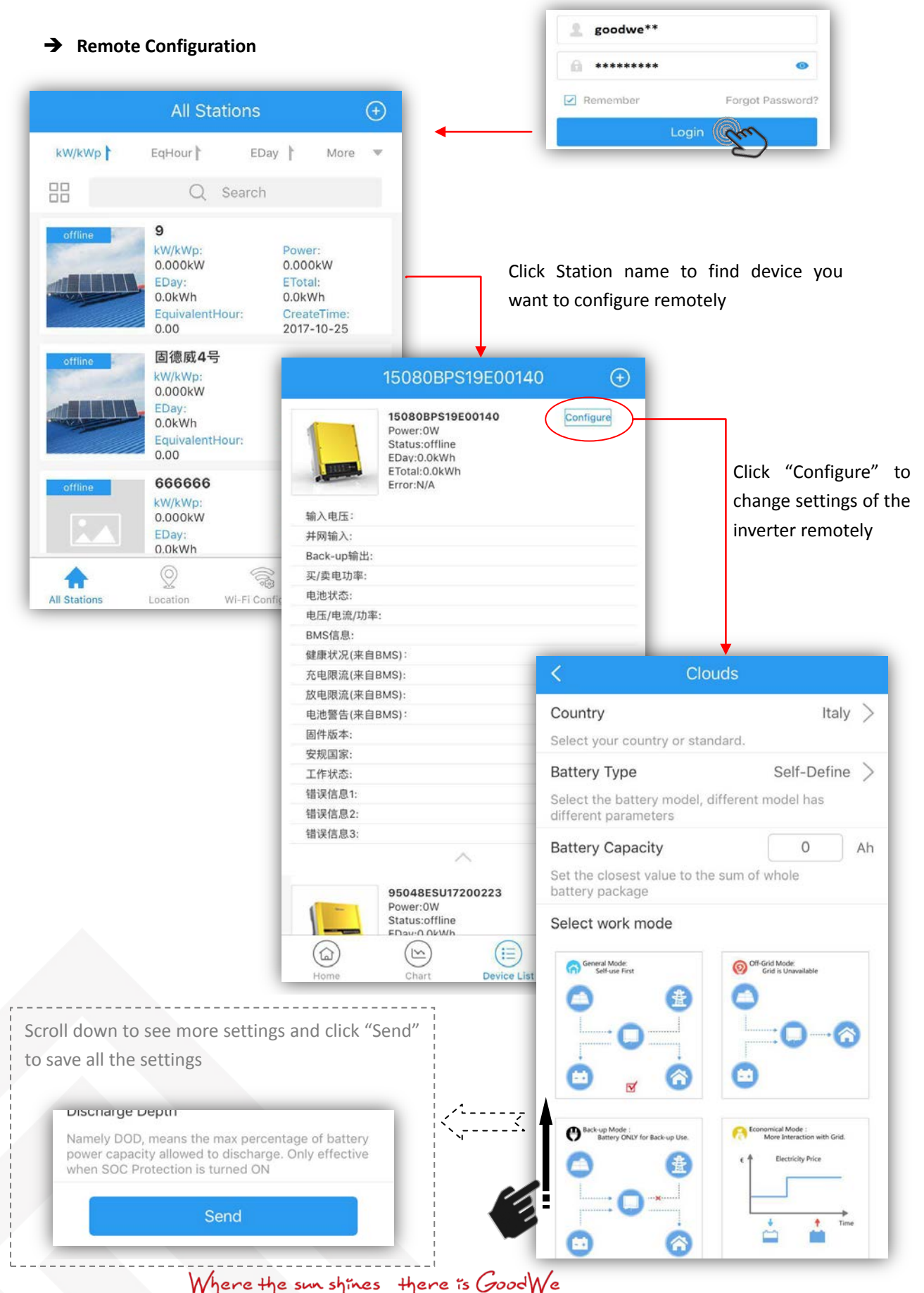

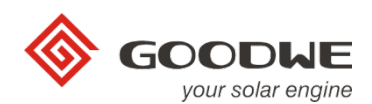

#### ➔ Remote Monitoring

| 2 goodwe**                 |                                                                                                |                                                                               |                     |                  |
|----------------------------|------------------------------------------------------------------------------------------------|-------------------------------------------------------------------------------|---------------------|------------------|
| A *******                  | 0                                                                                              |                                                                               |                     |                  |
| Remember                   | Forgot Password?                                                                               | s 🕀                                                                           | Stop 2: Clic        | k hara ta chaaca |
| Login                      | Grn pur ti E                                                                                   | EDay 📔 More 🔻                                                                 | the inverter        | you want check   |
|                            | Q Searc                                                                                        | ch                                                                            | 95048ESU17100140    |                  |
| Step 1: Login your account | Normal MuzJen Solar &<br>kW/kWp:<br>0.32kW<br>EDay:<br>28.10kWh<br>EquivalentHour:<br>5.62Hour | 5KW<br>Power:<br>1.60kW<br>ETotal:<br>7084.30kWh<br>CreateTime:<br>2016-10-31 |                     |                  |
|                            | Normal<br>上部龙五新村<br>KW/kWp:<br>0.72kW<br>EDay:<br>145.40kWh                                    | Power:<br>43.10kW<br>ETotal:<br>75093.40kWh                                   | Back-Up             | *                |
|                            | All Stations Location Wi-Fi                                                                    | Configure Me 3                                                                | @ E_Month<br>210.6  | E_Year<br>3650.1 |
| Ste                        | ep 2: Click the station                                                                        |                                                                               | PV Yield: 37.03 kWh |                  |
| yo                         | u want check                                                                                   | 99%                                                                           |                     |                  |
|                            | L                                                                                              | 95048ESU                                                                      | J17100140 Normal    | Ew o             |
|                            |                                                                                                | 95048ESU                                                                      | J17100141 Normal    | $\odot$          |
|                            |                                                                                                | 95048ESU                                                                      | J17100150 Normal    | $\bigcirc$       |

In the monitoring page, you can check data as below:

#### Overall real-time performance

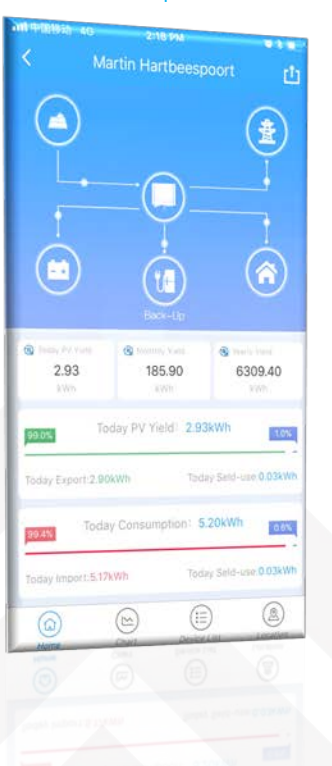

#### Daily performance

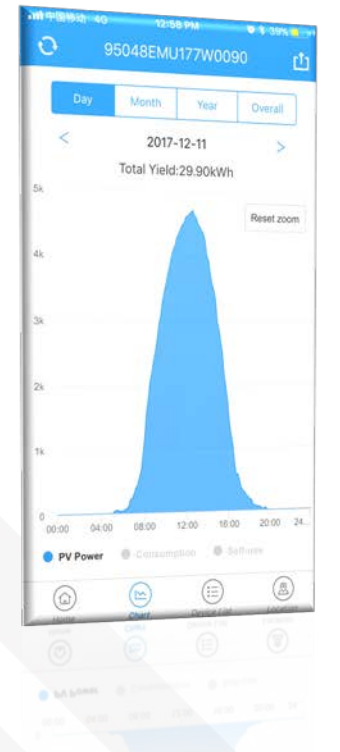

### Monthly / Yearly performance

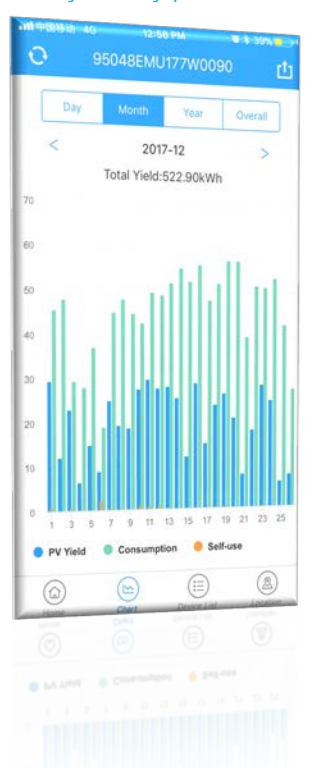

Inverter location

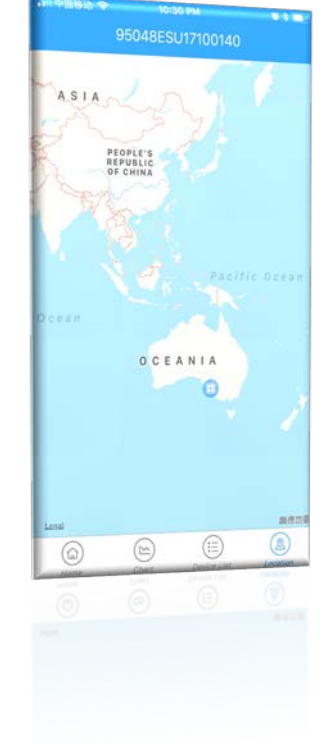

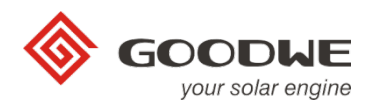

### 8. User Center

User center is a self-designable page to create your own style

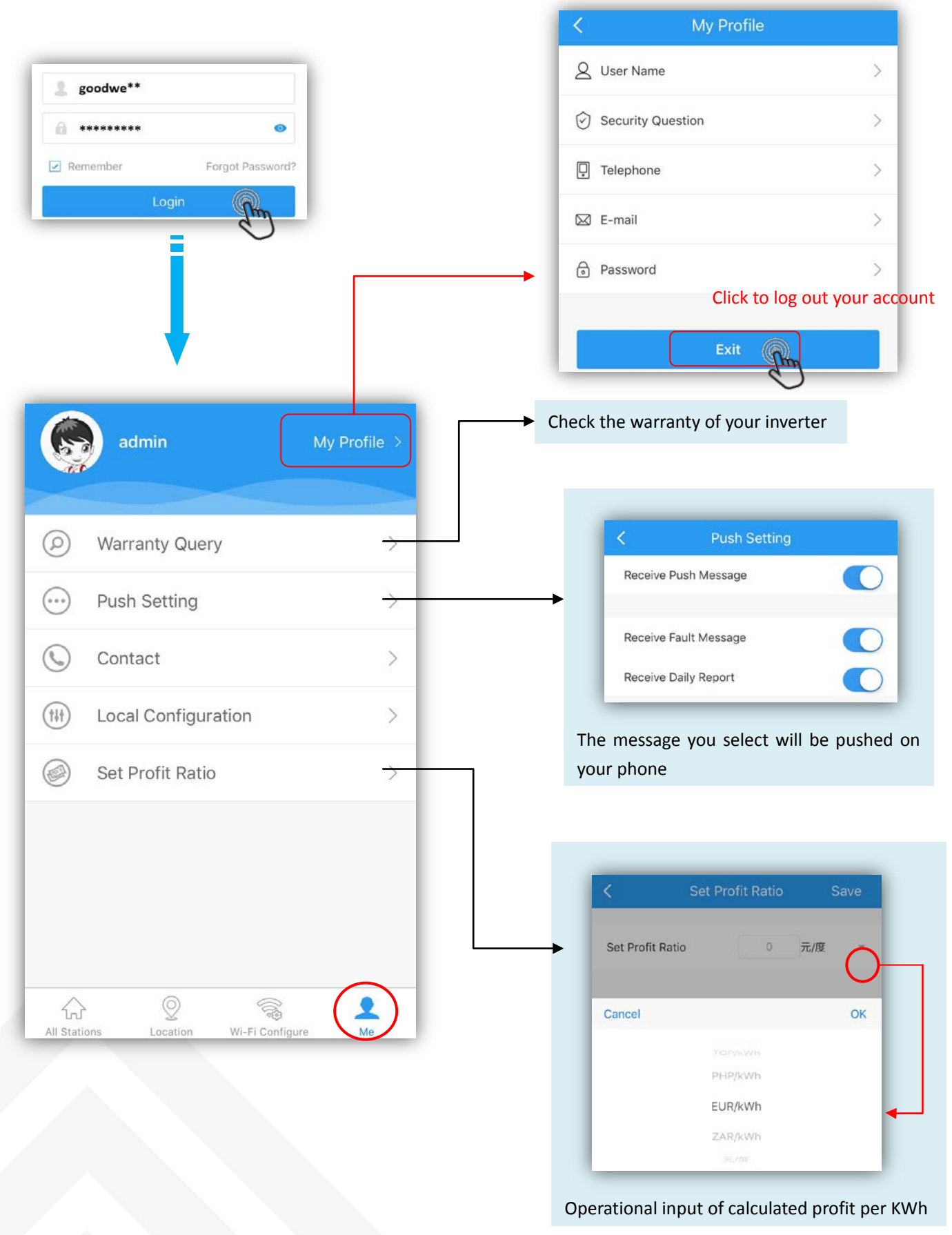